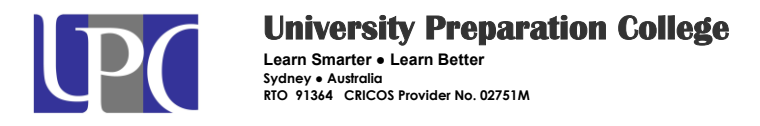

## How to stop sharing on OneDrive

Login your webmail via this link : <u>https://outlook.office365.com</u>

Then choose OneDrive in your apps menu bar

|   |            | Office       | e 365 🛛        | OneDrive                        |                                  |                           |                              |                            | 0 | ?                      |                   | office | e1 🤷 |   |
|---|------------|--------------|----------------|---------------------------------|----------------------------------|---------------------------|------------------------------|----------------------------|---|------------------------|-------------------|--------|------|---|
| Y |            |              |                |                                 | Ť Upload ∨ 🖉 Flow ∨ 📿 Sync       | :                         |                              |                            |   | ļ≓ s                   | Sort $\checkmark$ | ⊞      | ()   |   |
|   | ном        | IE NEW (1)   | ) ALL          |                                 |                                  |                           |                              |                            |   |                        |                   |        |      | ^ |
|   | Z          |              | Class          | o 🗹<br>Mail                     | Name î 🗸                         | Modified $\smallsetminus$ | Modified By $\smallsetminus$ | File Size $\smallsetminus$ |   | Sharing                |                   |        |      |   |
|   |            | _            | Notebook       | <b>Ma M</b> a                   | Attachments                      | November 23, 2017         | office1                      |                            |   | Private                |                   |        |      |   |
|   |            |              | S 🚔            |                                 | Document.docx                    | January 10                | office1                      |                            |   | ्र <sup>9</sup> Shared | ł                 |        |      |   |
|   |            | alendar      | Sway           | <b>×</b> ≞                      | Document1.docx                   | January 10                | office1                      | 11.1 KB                    |   | Private                |                   |        |      |   |
|   | 4          |              | F              | <u></u> .                       | Document2.docx                   | February 4                | office1                      | 11.2 KB                    |   | Private                |                   |        |      |   |
|   | Or         | neDrive      |                | Planner                         |                                  |                           |                              |                            |   |                        |                   |        |      |   |
|   |            | <b>9</b> 4   | $\mathbf{V}$   | vo                              |                                  | Drag files here           | e to upload                  |                            |   |                        |                   |        |      |   |
|   |            |              |                | Video                           |                                  |                           |                              |                            |   |                        |                   |        |      |   |
|   | Sha        | S DiarePoint | Delve          | <b>Y</b> ≑<br><sub>Yammer</sub> |                                  |                           |                              |                            |   |                        |                   |        |      |   |
| 1 | https://ur | needuau.mv   | sharepoint cor | / lavoute/15/MuSite :           | acov?MuSiteRedirect=AllDocuments |                           |                              |                            |   |                        |                   |        |      |   |

You may check the files or fodders if you see "Shared" status at the last column

| <b>III</b> O    | ffice 365  | OneDrive |                                                                             |                                                  |    |      |                           |                              |                  | 1 🔅 | ?                     |          |
|-----------------|------------|----------|-----------------------------------------------------------------------------|--------------------------------------------------|----|------|---------------------------|------------------------------|------------------|-----|-----------------------|----------|
| ✓ Search €      | everything | + New    | $\checkmark$ $\begin{tabular}{ll} \hline \end{tabular}$ Upload $\checkmark$ | $_{\rm o}{\prime}^{\rm o}$ Flow $\smallsetminus$ | Ģs | Sync |                           |                              |                  |     | ļ≓ s                  | Sort 🗸 🗄 |
| office1         |            | Files    |                                                                             |                                                  |    |      |                           |                              |                  |     |                       |          |
| Files<br>Recent |            | D        | Name $\uparrow \lor$                                                        |                                                  |    |      | Modified $\smallsetminus$ | Modified By $\smallsetminus$ | File Size $\lor$ |     | Sharing               |          |
| Shared wit      | th me      |          | Attachments                                                                 |                                                  |    |      | November 23, 2017         | office1                      |                  |     | Private               |          |
| Recycle bir     | n          | 0        | Document.docx                                                               |                                                  | È  | :    | January 10                | office1                      |                  |     | ۶ <sup>R</sup> Sharec |          |
|                 |            |          | Document1.docx                                                              |                                                  |    |      | January 10                | office1                      | 11.1 KB          |     | Private               |          |
|                 |            |          | Document2.docx                                                              |                                                  |    |      | February 4                | office1                      | 11.2 KB          |     | Private               |          |
|                 |            |          |                                                                             |                                                  |    |      | Drag files here           | to upload                    |                  |     |                       |          |

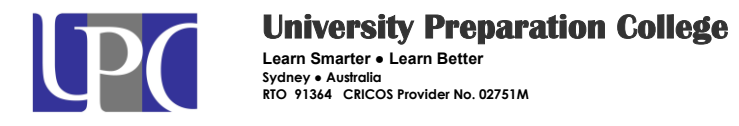

Tick on the file/folder (you need to do one by one) and click "**information**" icon as shown in this picture, then click "**manage access**"

| Or | eDrive |                      |             |              |                           |                              |                  |   | <b>1</b> | ۵                | ?                   | office1 🤷              |
|----|--------|----------------------|-------------|--------------|---------------------------|------------------------------|------------------|---|----------|------------------|---------------------|------------------------|
|    | 🚺 Open | ∨ 🖻 Share            | 👁 Copy link | ⊥ Downle     | oad 📋 Delete              | e 🗐 Move to                  |                  |   |          |                  |                     | 1 selected $	imes$ (i) |
|    | Files  |                      |             |              |                           |                              |                  | Â | W        | Docu<br>Janua    | ment.d<br>ry 10     | осх                    |
|    |        | Name $\uparrow \lor$ |             |              | Modified $\smallsetminus$ | Modified By $\smallsetminus$ | File Size $\lor$ |   | Has A    | ccess            |                     |                        |
|    | _      | Attachments          |             |              | November 23, 201          | office1                      |                  | ( | 8        | x <sup>R</sup> ( | 9                   |                        |
|    | 0      | Document.docx        |             | :            | January 10                | office1                      |                  |   | Manage   | e access         |                     | 3                      |
|    |        | Document1.docx       | ¢           |              | January 10                | office1                      | 11.1 KB          |   | Recer    | nt Acti          | vity                |                        |
|    |        | Document2.docx       | ¢           |              | February 4                | office1                      | 11.2 KB          |   | This we  | ek               | -                   |                        |
|    |        |                      | Drag        | files here t | o upload                  |                              |                  |   | 0        | 7 min            | ment.do<br>utes ago | ecx" was shared        |

If you see "Everyone Except external/Everyone", click on the down arrow, then click stop sharing.

| File | Open<br>PS | 〜 🖻 Share      | 😨 Copy link 🛓 🛛 | Downlo  | oad 📋 Delete              | E Move to          |                        | ビ Share A<br>Manage A<br>① Documer | Grant Access<br>ACCESS<br>nt.docx | ×      |
|------|------------|----------------|-----------------|---------|---------------------------|--------------------|------------------------|------------------------------------|-----------------------------------|--------|
|      |            | Name 1 $\sim$  |                 |         | Modified $\smallsetminus$ | Modified By $\lor$ | File Size $\checkmark$ | Stop sharing                       | 9                                 |        |
|      | 10         | Attachments    |                 |         | November 23, 201          | office1            |                        | O offi                             | ce1                               |        |
| 0    | •          | Document.docx  |                 |         | January 10                | office1            |                        |                                    | u1                                | $\sim$ |
|      | 8          | Document1.docx |                 |         | January 10                | office1            | 11.1 KB                | R Eve<br>Can I                     | ryone except externa              | al     |
|      | 8          | Document2.docx |                 |         | February 4                | office1            | 11.2 KB                | Advanced                           | Change to view only               | Y      |
|      |            |                | Drag files      | here to | o upload                  |                    |                        |                                    | Stop Sharing                      |        |

It is recommended that you should not share to everyone. Just share to specific people who you like to share.